## SCHOOL CASH ONLINE REGISTRATION FORM AND PAYMENT

| Home > <u>Registration</u> > User Registrati                                                           | ver Registration |              | Step 1          |  |
|----------------------------------------------------------------------------------------------------|------------------|--------------|-----------------|--|
| Step 1                                                                                                 | Step 2           | Step 3       | Enter your Name |  |
| Please enter your personal information below.<br>First Name<br>Last Name<br>Richard 1545 El Rodeo Road |                  | ation below. | Select Continue |  |
|                                                                                                    | Manage addresse  | S            |                 |  |
|                                                                                                    |                  |              | Continue        |  |
|                                                                                                    |                  |              |                 |  |
|                                                                                                    |                  |              |                 |  |

|                    | Step 1     Step 2     Step 3       Phone #                  | Step 2<br>Enter Address Info.<br>Select Continue |
|--------------------|-------------------------------------------------------------|--------------------------------------------------|
| OKEV<br>School Car | CROUP Language *<br>h Simplified proved by Gorget Translate | Protected by 256-bit encryption                  |

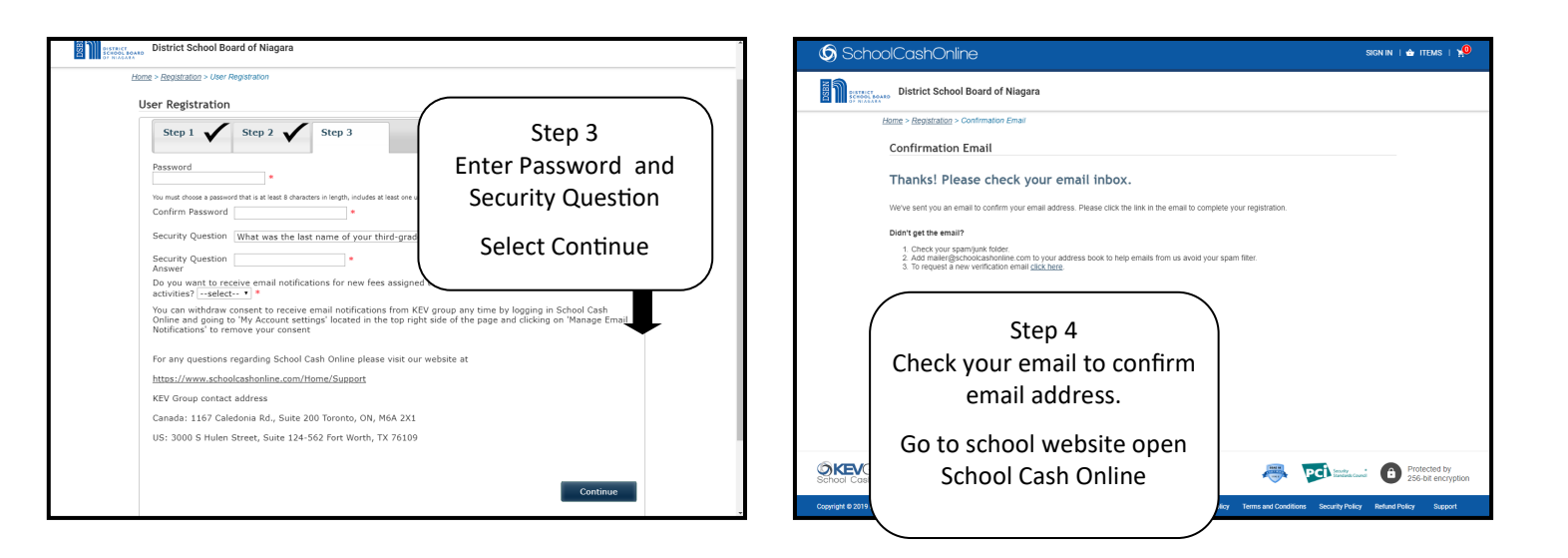

| SchoolCashOnline                                                     | Sign in   📥 items   👷                |
|----------------------------------------------------------------------|--------------------------------------|
| District School Board of Niagara                                     | Step 5                               |
| bone > Sign in  Emai  Passeord  Error una seaseof.  Sign in  Sign in | Sign In with new email and password. |
| New to School Cash Crime?<br>Click here to register now              |                                      |
| School Cash Simplified Language  Pervent by Gough Translate          | Protected by 256-bit encryption      |

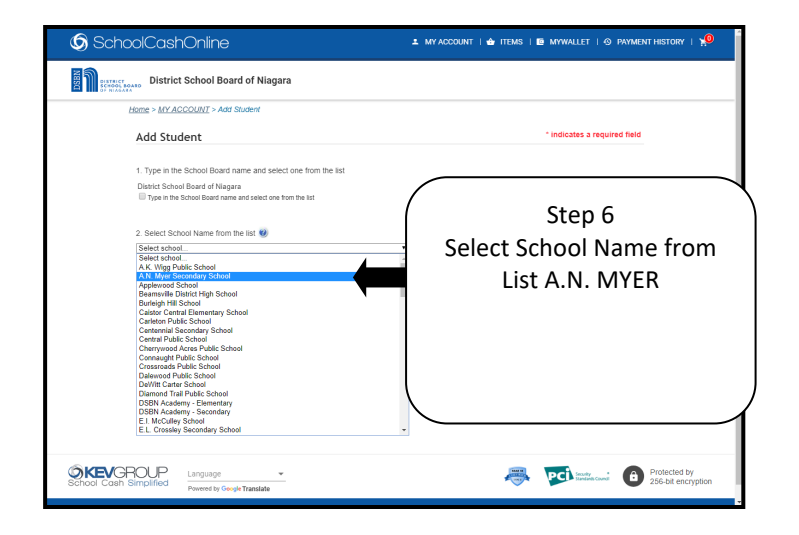

|                                                                                                    | OPTION 1                                                                                                    | STEP 8                                                                                                    |
|----------------------------------------------------------------------------------------------------|----------------------------------------------------------------------------------------------------|----------------------------------------------------------------------------------------------------|
| SchoolCoshOnline   District School Board of Niagara   Letter > Mr AcCOUNT - Add Stated   Add Student   1 Types in the School Board and and select one from the test   District School Board on Niagara   1 Types in the School Board and and select one from the test   District School Board on Niagara   1 Types in the School Board and and select one from the test   District School Board on Niagara   1 Types in the School Board and and select one from the test   District School Board on Niagara   2 School Board On Niagara   District School Board and and select one from the test   District School Board and and select one from the test   District School Board and test test   2 School Board On Niagara   District School Board and and select one from the test school Fourtier   District School Board Types   District School Board Types   District School Board Types   District School Board Types   District School Board Types District School Board Types Di | If you want to add a student at<br>Myer and know their student<br>number, uncheck I don't have<br>the student number.<br>If you don't know their number,<br>leave checked and continue<br>with requested information.<br>Select Confirm. | SchoolCashOnine         Image: SchoolCashOnine         Image: SchoolCashOnine                                                                                                    |
| If you want to bypa<br>daughter or do not<br>just want to fill the<br>pay. Select, "I don'<br>dent". This will tak                                                                                                    | ass adding your son or<br>attend at Myer, and<br>registration form and<br>t want to add a stu-<br>e you to registration                                                                                                    |                                                                                                    |
|                                                                                                    |                                                                                                    | A.N. MYER OUTDOOR BASKETBALL CAMP  (THE ONLY OUTDOOR BASKETBALL CAMP IN INAGRAD)  Please file of the information balow to register for cares  Name of Registrant*  Ist Registrant*  Age of first Registrant*  Address*  Or insite  Address*  Or insite  Post Instane  Or insite  Post Instane  Post Instane Post Instane Post Instan |